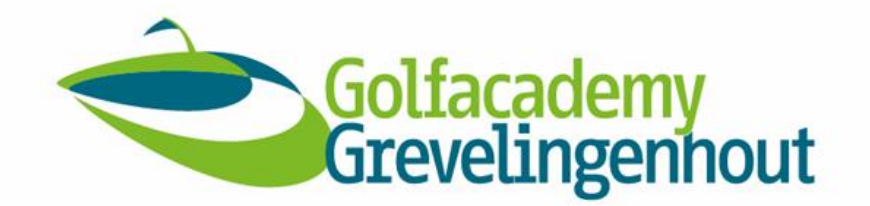

# Handleiding: Registreren in de Online Lesagenda

Welkom bij de Golfacademy Grevelingenhout!

In deze handleiding leggen we stap voor stap uit hoe u zich eenvoudig kunt registreren in de online lesagenda van onze headprofessional Tammo Murris.

#### Stap 1: Ga naar de online lesagenda

Open uw internetbrowser (zoals Chrome, Safari of Edge) en ga naar: <u>https://tammomurris.igolfinstructor.com/</u>

Of scan de QR-code met uw smartphone:

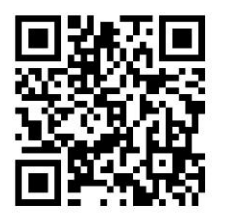

#### **Stap 2: Inloggen of Registreren**

Klik rechtsboven op 'Inloggen of Registreren'.

Heeft u al een account? Log in met uw e-mailadres en wachtwoord.

Nog geen account? Klik op 'Registreren' en volg de stappen:

- Maak een gebruikersnaam en een wachtwoord aan

Vul uw gegevens in:

- Voornaam en achternaam
- E-mailadres (let op: twee keer precies hetzelfde en zonder hoofdletter)
- Telefoonnummer en geboortedatum

Vul de Captcha code in (een korte controle om te bevestigen dat u geen robot bent), uit veiligheid voor uw persoonsgegevens.

Let op: alle velden met een \* zijn verplicht.

## Stap 3: Registreren

Zodra u klikt op 'Registreren', volgt er een attentie. Uw contactgegevens worden toegevoegd aan de ledenlijst van golfprofessional Tammo Murris. Klik op 'Doorgaan' om dit te bevestigen.

#### Stap 4: Kies een Lesmoment

Na het inloggen ziet u het volledige lesrooster.

Privéles boeken (1 of 2 personen):

- Klik op een datum en tijdstip die u goed uitkomt (groene regels betekent dat de tijd 'beschikbaar' is)
- Kies het lestype (25, 50 of 75 minuten les/twee personen 25 of 50 minuten)
- Klik op 'Boeken'.

#### Groepsles of themales boeken:

• Klik op de startdatum van de groepsles of op de datum van het themales waaraan u wilt deelnemen (deze zijn te herkennen aan de rode/oranje regels).

#### Meer informatie over alle cursussen, data en tijden:

Bezoek <u>http://www.grevelingenhout.nl/</u>, klik op 'Golfacademy Grevelingenhout' en scroll naar het kopje 'Golfcursus'. Hier vindt u een overzicht van alle beschikbare cursussen.

U kunt ook de QR-code scannen met uw smartphone, u komt dan direct op de juiste pagina van de Academy (scroll vervolgens naar beneden tot 'Golfcursus').

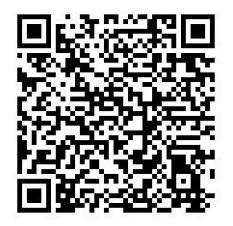

## **Stap 5: Bevestiging**

Zodra u op 'boeken' heeft geklikt ontvangt u een bevestiging per e-mail. In uw account kunt u geplande lessen altijd bekijken, aanpassen of annuleren.

## Hulp nodig?

Komt u er niet uit? Neem dan gerust contact op via <u>golfacademy@grevelingenhout.nl</u>.